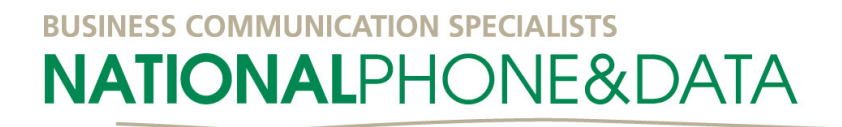

# <u>Configuration Guide for Linksys SPA941/942 - Operating</u> <u>under a DBT Service</u>

## Before you Begin

IP phones **MUST** be setup in the Voice LAN (10.11.13.0/24). If IP addresses are assigned statically then addresses from 10.11.13.10/24 to 10.11.13.254/24 are appropriate.

The Voice LAN default gateway is 10.11.13.1/24.

We recommend that the voice LAN be on a distinct ethernet network - physically separated from other networks such as the office data LAN.

## Accessing the Web Interface

To view the phone's current IP address press the Setup  $(\Box)$  key and select **Network**.

If the Phone has a **Current IP**:

1. Enter the IP address of the 941/942 in your PC's browser window to access the web interface of the phone

If the 941/942 does not have an IP address:

- I. Press the Setup key and select Network
- 2. Set **DHCP Enable** to **No**
- 3. Enter appropriate values for:
  - Non-DHCP IP Address (eg. 10.11.13.21)
  - Non-DHCP Subnet Mask (255.255.255.0)
  - Non-DHCP Default Route (10.11.13.1)
- 4. Select save
- 5. Enter the IP address of the 941/942 in your PC's browser window to access the web interface of the phone

NOTE: Login as admin in the advanced view to modify some of the following options.

## System Tab

If the 941/942 already has a unique IP address within the Voice LAN Step 1 can be skipped.

I. Set the following connection information:

| • | DHCP      | : | No                                             |
|---|-----------|---|------------------------------------------------|
| • | Static IP | : | An IP in the range 10.11.13.10 to 10.11.13.254 |
| • | NetMask   | : | 255.255.255.0                                  |
|   | Catowaw   |   | 10 11 12 1                                     |

- Gateway : 10.11.13.1
- 2. A host name constructed as follows: SPA-941-Insert Phone Number Here
- 3. Primary and secondary DNS servers set to **203.8.181.1** and **192.189.54.17** respectively.

**NOTE:** Admin and user passwords are an excellent way to prevent unwanted changes to the 941/942 configuration

# BUSINESS COMMUNICATION SPECIALISTS

## SIP Tab

Set the following:

• RTP Packet Size: No

#### **Provisioning Tab**

Set the following:

• Provisioning Enable: No

#### **Regional Tab**

Under regional settings, set the appropriate time zone. i.e. GMT +10 for Sydney//Melbourne

#### Phone Tab

Set the following:

- Station Name: Phone number of the device
- Voice Mail Number: If voicemail was ordered set to 299

#### **Extension I Tab**

Set the following:

- Line Enable: Yes
- Share Ext: Private
- SIP TOS/DiffServ Value: 0x80
- RTP TOS/DiffServ Value: 0xA0
- SIP Port: 5060
- Proxy:
  - VIC/SA : 61.69.30.1
  - NSW/QLD/ACT: 210.8.135.1
  - WA : 61.69.29.1
- Register: Yes
- Register Expires: 3600
- Display Name: User Name i.e. John Citizen
- User ID: <SIP Username>
- Password: <SIP Authentication Password>
- Use Auth Id: Yes
- Auth Id: <SIP Authentication Username>
- Preferred Codec: G726-32
- Use Pref Codec Only: No
- Dial Plan:

(\*xx|2xx|[3-9]xxxxxxx|0[23478]xxxxxxxx|1[389]00xxxxxx|1[23]xxxx|000S0|001x.S)

#### Extension 2,3,4 Tabs

If multiple accounts are to be used on the 941/942 configure these lines as per Extension 1.

Otherwise set the following on all remaining extension tabs:

• Line Enable: No

## User Tab

#### Set the **Date Format** to **day/month**.

#### **Completing the Configuration**

- I. Save all settings via the "Submit All Changes" button at the bottom of the web page.
- 2. Check Phone Status:
  - If the lights on the handset are **GREEN** the 941/942 is ready to make calls
  - If the lights on the handset are **AMBER** the 941/942 does not have internet connectivity or there has been an authentication failure. Check the settings to ensure that all fields were populated correctly